## Recherche d'étudiants dans les matricules de l'ancienne Université de Louvain

Les noms des dizaines de milliers étudiants inscrits à l'ancienne Université de Louvain entre 1425 et 1797 ont été retranscrits dans les matricules. Ces dernières sont conservées aux Archives de l'État de Louvain et constituent le cœur des archives de l'ancienne Université de Louvain, archives inscrites depuis 2013 au *Memory of the World Register* de l'UNESCO. Les registres d'immatriculation ont été publiés par Edmond Reusens, Joseph Wils et Arnold Schillings dans *Matricule de l'Université de Louvain*, Brussel, 1903-1980, 10 volumes. Ces données ont été ajoutées au moteur de recherche<u>« Rechercher des personnes »</u> des Archives de l'État. La collection elle-même a été entièrement numérisée et peut être consultée en ligne.

Pour rechercher des étudiants dans les matricules numérisées, il est conseillé d'utiliser en premier le moteur de recherche « Rechercher des personnes » ou la publication de Reusens, Wils et Schillings pour trouver la date d'inscription d'un étudiant.

## **Recherchez la date d'inscription d'un étudiant via « Rechercher des personnes »** Aller sur le site <u>http://search.arch.be</u> et cliquez sur l'onglet **Personnes**.

| Les a                                                                                                    | rchives de l'État en Belgique<br>recherche aux Archives de l'État<br>Home Archives Producteurs Personnes Bibliothèque Thèmes                                                                                                    |
|----------------------------------------------------------------------------------------------------|----------------------------------------------------------------------------------------------------|
| Repondez a noire sondage»                                                                                                    | FAQ                                                                                                    |
| Recherche de mots-clés<br>Recherche                                                                                                    | La recherche aux Archives de l'État<br>UPDATE octobre 2019 : Registres paroissiaux et de l'état civil en ligne !                                                                                                    |
| Identifiant<br>Identifiant<br>Mot de passe<br>Mot de passe<br>Se souvenir de moi<br>Connexion<br>• Mot de passe oublié ?<br>• Identifiant oublié ?<br>• Créer un compte | Les Archives de l'État mettent gratuitement à disposition sur leur site internet plus de 36,4 millions de pages de registres paroissiaux et de l'état civil Des millions d'actes dans votre salon. Ce sont 28.180 registres paroissiaux belges conservés au sein des dépôts des Archives de l'État (dont les tables décennales de baptêmes, mariages et décès) et quelques compléments mis à disposition par d'autres services d'archives qui sont disponibles sur internet. La numérisation des registres et des tables décennales de l'état civil, quant à elle, se poursuit. Les images sont mises en ligne au fur et à mesure qu'elles sont traitées. La consultation est gratuite, mais pour avoir accès aux archives en ligne, il est nécessaire de créer un compte via le site web afin d'obtenir un login. Aperçu des registres paroissiaux Aperçu des registres d'État civil |
| http://www.arch.be<br>Les dépots d'archives                                                                                                    | La collection des plans et documents du cadastre en ligne !<br>Via le moteur de recherche « archives » vous pouvez dès que maintenant consulter 23.423 images numériques de plans<br>cadastraux primitifs ainsi que 61.530 images d'anciens procès-verbaux de délimitation des frontières communales. Les<br>scans ont été réalisés par le Service public fédéral Finances et peuvent être consultés via les liens directs suivants :                                                                                                    |

Dans le champ de recherche sous **Première personne,** entrez le prénom et le nom de famille de l'étudiant dont vous souhaitez avoir les informations. Cliquez ensuite sur **Rechercher** pour voir les résultats.

| Les ar                    | chives de l'Él<br>sultats | at en Belgique          |                  |              |                             |       |
|---------------------------|---------------------------|-------------------------|------------------|--------------|-----------------------------|-------|
| Répondez à notre sondage» | Home                      | Archives                | Producteurs      | Personnes    | Bibliotheque                | N. K. |
|                           | Resultats                 | Projets                 | nistorique       | TAQ          |                             |       |
| Recherche libre           | Personr<br>Résultats 1    | <b>1es</b><br>à 1 sur 1 |                  |              |                             |       |
| Penode                    | Acte                      | Lieu Date               | e Nom            | Prénom       | Rôle                        |       |
|                           | 1 inschr                  | Leuven 30-(             | 08-1518 Hinckaer | t Florentius | Persoon vermeld in document | M3 a  |
| Première personne         | FAQ Pourgu                | oi i'obtiens si peu     | de résultats?    |              |                             | 3     |
| Hinckaert                 |                           |                         |                  |              |                             |       |
| Florentius                |                           |                         |                  |              |                             |       |
| ●exact ○homonyme          |                           |                         |                  |              |                             |       |
| M F Non mentionné         |                           |                         |                  |              |                             |       |
| Période                   |                           |                         |                  |              |                             |       |
| .ieu                      |                           |                         |                  |              |                             |       |
| recherche sans date       |                           |                         |                  |              |                             |       |
| Profession                |                           |                         |                  |              |                             |       |
| - tous les rôles -        |                           |                         |                  |              |                             |       |

Cliquez sur P pour voir les détails des résultats de recherche dont la date d'inscription à l'ancienne Université de Louvain de l'étudiant que vous recherchez.

|                                                                                                    | Les archives de l'É<br>Résultats                                             | tat en Belgique                                                                                                    |            |
|----------------------------------------------------------------------------------------------------|------------------------------------------------------------------------------|----------------------------------------------------------------------------------------------------|------------|
| Répondez à notre so                                                                                                    | Données de l'acte                                                            |                                                                                                    | A Imprimer |
| C) Recherche libre<br>Recherche libre<br>Période<br>Lieu<br>E) Première personne<br>Hinckaert<br>Florentius                                | Projet<br>Type acte<br>Commune<br>Description<br>Date de l'acte<br>Personnes | Matricules - Ancienne Université de Louvain<br>Registre d'Inscription<br>Leuven<br>Inschrijvingsregister Oude Universiteit Leuven<br>30-08-1518 | ocument    |
| exact O hormonyme     M IF Non mentio     Pénode     Lieu     hecherche sans date     Profession      Deuxième personne     Nom     Prénom | Nom<br>Lieu de naissance<br>Remarques<br>Signaler un problème ou             | Florentius Hinckaert<br>s-Hertogenbosch<br>Bisdom = Leodiensis<br>I poser une question                                                          |            |

Si la recherche ne donne aucun résultat, vous pouvez cocher la case **Homonyme** sous **Première personne**. Le moteur de recherche va alors automatiquement afficher les variantes de noms. Vous trouverez d'autres conseils sur la recherche de personnes dans le **Manuel**.

|                           |                            |                                               |                                                   |                                      |                                             | 2. 图符相符                                                   |
|---------------------------|----------------------------|-----------------------------------------------|---------------------------------------------------|--------------------------------------|---------------------------------------------|-----------------------------------------------------------|
|                           | chives de l'Ét             | at en Belgique                                | 105                                               |                                      | G.S.C.                                      | LIPHA                                                     |
|                           | inercher u                 | es person                                     | 163                                               |                                      | N. in                                       | and a                                                     |
| Denender è netre condeneu | Home                       | Archives                                      | Producteurs                                       | Personnes                            | Bibliothèque                                | Thèmes                                                    |
| Repondez a notre sondage# | Résultats                  | Projets                                       | Historique                                        | FAQ                                  | -                                           |                                                           |
| Recherche libre           | Recherc                    | her des pers                                  | sonnes                                            |                                      |                                             |                                                           |
| Période                   | Le moteur d                | e recherche "reche                            | rcher des personnes                               | " contient le fruit                  | d'années et de déc                          | ennies de travail de nos nombreu                          |
| Lieu                      | bénévoles. D               | es milliers de pag                            | es d'archives ont été :                           | analysées systér                     | natiquement, pour o                         | lonner une description succincte d                        |
| 🗆 Première personne       | document (c<br>document or | ontenu, date, circor<br>It été notés, avec, s | nscription géographic<br>i possible, l'indication | ue). Ensuite, les<br>d'autres donnée | noms de toutes le<br>s telles le lieu et la | es personnes mentionnées dans l<br>date de naissance,etc. |
|                           | MANUEL                     |                                               |                                                   |                                      |                                             |                                                           |
| Nom                       |                            |                                               |                                                   |                                      |                                             |                                                           |

## Rechercher un étudiant dans les matricules numériseés

Si vous avez le nom et la date d'inscription d'un étudiant, vous pouvez aller consulter son inscription dans les matricules numérisées sur le site <u>http://search.arch.be</u>. Pour visualiser les documents numérisés, vous devez vous connecter à l'aide d'un compte des Archives de l'État. Vous pouvez créer un compte gratuitement en cliquant sur le lien **Créer un compte** dans la barre de menu latérale à gauche.

| Dénomber à notre condense                                                                                                    | Home                                                                                                    | Archives                                                                                                    | Producteurs                                                                                                    | Personnes                                                                                                    | Bibliothèque                                                                                                    | Thèmes                                                                                                   | Address of the second                                                      |
|----------------------------------------------------------------------------------------------------|----------------------------------------------------------------------------------------------------|----------------------------------------------------------------------------------------------------|----------------------------------------------------------------------------------------------------|----------------------------------------------------------------------------------------------------|----------------------------------------------------------------------------------------------------|----------------------------------------------------------------------------------------------------|----------------------------------------------------------------------------|
| Repondez a notre sondage»                                                                                                    | FAQ                                                                                                    |                                                                                                    | -                                                                                                    |                                                                                                    | -                                                                                                    |                                                                                                    |                                                                            |
| Recherche de mots-clés         Recherche         Identifiant         Identifiant         Mot de passe         Mot de passe         Se souvenir de moi | La reche<br>UPDATE octa<br>Les Archives<br>paroissiaux<br>Des millions<br>Archives de le<br>par d'autres<br>l'état civil, qu | erche aux Ar<br>obre 2019 : Registr<br>s de l'État mettent<br>et de l'état civil<br>s d'actes dans vo<br>l'État (dont les table<br>services d'archives<br>iant à elle, se poours | chives de l'Éta<br>es paroissiaux et de<br>gratuitement à dispos<br>otre salon. Ce sont 2<br>es décennales de bap<br>e qui sont disponibles<br>suit. Les images sont | at<br>l'état civil en ligne<br>sition sur leur site<br>8.180 registres pa<br>têmes, mariages (<br>sur internet. La nu<br>mises en ligne au | 1<br>internet plus de 36<br>iroissiaux belges co<br>et décès) et quelque<br>mérisation des regi<br>fur et à mesure qu'e | 5,4 millions de pa<br>onservés au sein<br>es compléments r<br>istres et des table<br>elles sont traitées | ges de registres<br>des dépôts des<br>nis à disposition<br>s décennales de |
| Connexion                                                                                                    | web afin d'o                                                                                                    | btenir un login.                                                                                                    | and pour avoir acces                                                                                                    | aux archives en i                                                                                                    | igne, il est necessa                                                                                                    | ine de creer un c                                                                                        | Shipte via le Site                                                         |
| Mot de passe oublié ?     Identifiant oublié ?     Créer un compte                                                                                    | Aperçu des r<br>Aperçu des r                                                                                                 | registres paroissiau<br>registres d'État civil                                                                                                    | XL                                                                                                    |                                                                                                    |                                                                                                    |                                                                                                    |                                                                            |
|                                                                                                    | La collection                                                                                                    | <u>n des plans et docu</u>                                                                                                    | iments du cadastre e                                                                                                    | <u>en ligne !</u>                                                                                                    |                                                                                                    |                                                                                                    |                                                                            |
| http://www.arch.be<br>Les dépots d'archives                                                                                                    | Via le moteu<br>cadastraux p<br>scans ont ét                                                                                 | ir de recherche « a<br>primitifs ainsi que<br>é réalisés par le Se                                                                                                    | archives » vous pouv<br>61.530 images d'an<br>rvice public fédéral Fi                                                                                                | ez dès que mainte<br>ciens procès-verba<br>nances et peuvent                                                                               | mant consulter 23.4<br>aux de délimitation<br>être consultés via le                                                     | 423 images numé<br>des frontières co<br>es liens directs su                                              | iriques de plans<br>mmunales. Les<br>livants :                             |

Après vous êtes connecté à votre compte, ouvrez l'onglet **Archives** et tapez dans le champ de recherche « Oude Universiteit Leuven » (en Néerlandais). Cliquez ensuite sur **Rechercher**.

| Les arcl<br>Ape                                                                                                    | hives de l'État en Belgique<br>rçu des fonds d'archives<br>Home Archives Producteurs Personnes Bibliothèque Thèn                                                                                                    | Nes                         |
|----------------------------------------------------------------------------------------------------|----------------------------------------------------------------------------------------------------|-----------------------------|
| Rechercher des archives ancienne universite de louvain à partir de [année] jusque [année]                                                                                                    | Résultats         Aperçu des fonds d'archives         Trier les résultats par:         Pertinence (décroissant)         Oude Universiteit Leuven                                                                                                    | <ul> <li>✓ Trier</li> </ul> |
| Rechercher par rubrique ) ≡<br>Uniquement instruments de<br>recherche numériques<br>Uniquement fonds d'archives<br>digitalisés                                                                                                    | Titre de l'Instrument de recherche: Inventaire des archives de l'Université de Louvain 1426-1797<br>Numéro de l'Instrument de recherche: 682<br>Dépôt d'archives: Rijksarchief te Leuven                                                                                                    | Période:<br>1426-1797       |
| Effacer les critères de recherche<br>Filtres<br>Dépôt d'archives<br>Algemeen Rijksarchief / Archives<br>générales du Royaume (228)                                                                                                    | Titre de l'instrument de recherche: Dossiers de procès dans les archives du conseil de Brabant.<br>Procès de l'université de Louvain, 1608-1794<br>Numéro de l'instrument de recherche: T 36/3<br>Dépôt d'archives: Rijksarchief te Vorst / Archives de l'Etat à Forest<br>Rijksuniversiteit Leuven | Période:<br>1608 - 1794     |
| <ul> <li>Rijksarchief te Antwerpen (1)</li> <li>Rijksarchief te Beveren (1)</li> <li>Rijksarchief te Gent (2)</li> <li>Rijksarchief te Hasselt (1)</li> <li>Rijksarchief te Kontrijk (3)</li> <li>Rijksarchief te Leuven (8)</li> <li>Archives de l'Etat à Arlon (119)</li> <li>Archives de l'Etat à Liège (84)</li> </ul> | Titre de l'instrument de recherche: Inventaire des archives de l'Université de l'Etat à Louvain et du<br>Collège Philosophique (1817-1835) / H. Nelis<br>Numéro de l'instrument de recherche: 683<br>Dépôt d'archives: Rijksarchief te Leuven                                                       | Période:<br>1816-1835       |
| <ul> <li>Archives de l'Etat à Mons (r/)</li> <li>Archives de l'Etat à Namur (89)</li> <li>Archives de l'Etat à Saint-Huber (6)</li> <li>Archives de l'Etat à Tournai (15)</li> <li>Staatsarchiv Eupen (7)</li> </ul>                                                                                                    | Titre de l'Instrument de recherche: Registres d'inscription d'étudiants (matricules) -<br>Inschrijvingsregisters van studenten (matrikels) / Inventaire des archives de l'Université de Louvain<br>1426-1797 / Henri De Vocht                                                                       | Période:                    |

Recherchez cette description dans les résultats :

| Oude Universiteit Leuven, 1426-1797                                                                      |
|----------------------------------------------------------------------------------------------------|
| Titre de l'instrument de recherche: Inschrijvingsregisters van studenten aan de Oude Universiteit Leuven |
| (matrikels)                                                                                              |
| Numéro de l'instrument de recherche: 682/1                                                               |
| Depôt d'archives: Rijksarchief te Leuven                                                                 |
| Numéro de l'instrument de recherche: 682/1<br>Depôt d'archives: Rijksarchief te Leuven                   |

Une fois que vous avez trouvé la description des registres d'immatriculation des étudiants, cliquez sur le titre de la description « Oude Universiteit Leuven, 1426-1797 ». Ceci vous amènera à la page ci-dessous :

| Les ar<br>Ou                                                                           | rchives de l'État en Belgique<br>ide Universiteit Leuven                                                                                                    |
|----------------------------------------------------------------------------------------|----------------------------------------------------------------------------------------------------|
| Réponder à notre condages                                                              | Home Archives Producteurs Personnes Bibliothèque Thèmes                                                                                                    |
| Reponder a notre sondage#                                                              | Résultats                                                                                                    |
| Rechercher dans cet instrument                                                         | Registres d'inscription d'étudiants (matricules) - Inschrijvingsregisters van<br>studenten (matrikels) / Inventaire des archives de l'Université de Louvain<br>1426-1797 ( Henri De Vocht |
| à partir de [année]                                                                    |                                                                                                    |
| Jusque [année]                                                                         | Il n'y a pas de résultat pour votre recherche dans cet instrument.                                                                                                    |
| Inventarisnummer                                                                       |                                                                                                    |
| Rechercher dans cet instrument                                                         | Inventaire d'archives Elements d'archives Archives numerisees (8)                                                                                                    |
| Effacer les critères de recherche                                                      | BE-40518 104297 108072 DUT                                                                                                    |
| ■Rechercher des archives                                                               | Identification de l'inventaire: BE-A0518 / 682/1                                                                                                    |
| ancienne universite de louvain                                                         | This finding aid is written in Dutch.                                                                                                    |
| à partir de [année]                                                                    |                                                                                                    |
| jusque [année]                                                                         | Description du fonds d'archives                                                                                                    |
| Rechercher par rubrique 👌 🗐                                                            |                                                                                                    |
| Uniquement instruments de recherché numériques Uniquement fonds d'archives digitalisés | Identification de l'inventaire:<br>BE-A0518 / 682/1<br>Nom du bloc d'archives:<br>• Oude Universiteit Leuven                                                                              |

Cliquez sur l'onglet **Éléments d'archives**. Vous trouverez un aperçu des registres d'immatriculation numérisés de l'ancienne Université de Louvain.

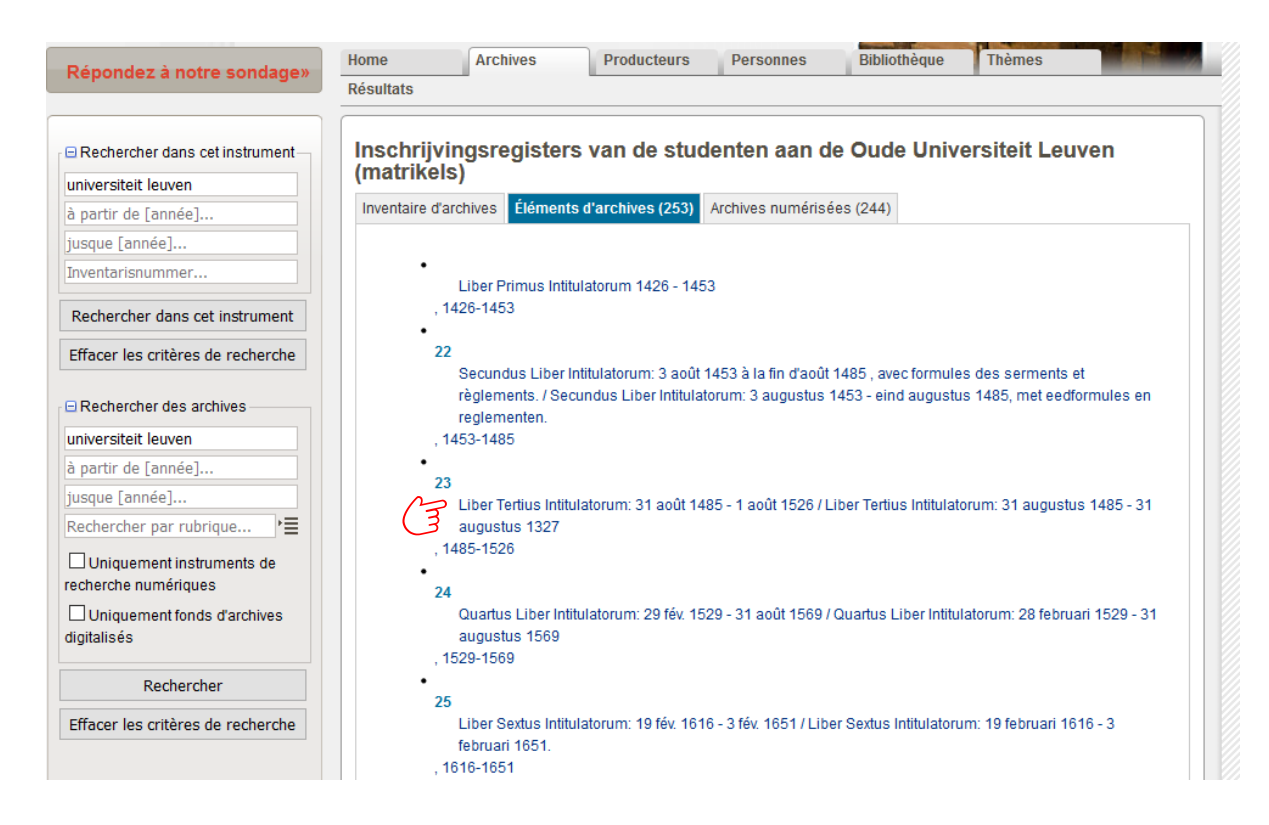

Cliquez ensuite sur la description du registre d'immatriculation qui couvre la période pendant laquelle l'étudiant était inscrit à l'université. Vous verrez alors un aperçu de ce matricule sous les **sous-items**. Au-dessus des années académiques affichées (par exemple 1485-1486), vous verrez un chiffre (dans ce cas-ci **4**). Ce numéro fait référence au <u>numéro de folio</u> sur lequel commence l'année spécifiée dans le registre d'immatriculation. <u>Il sera nécessaire pour vos recherches ultérieures</u>.

| Répondez à notre sondage»                         | Home        | Archives                      | Producteurs             | Personnes           | Bibliothèque            | Thèmes                       |
|---------------------------------------------------|-------------|-------------------------------|-------------------------|---------------------|-------------------------|------------------------------|
|                                                   | Résultats   |                               |                         |                     |                         |                              |
| Rechercher dans cet instrument                    | Oude Un     | niversiteit Le                | uven, 1426-17           | 797                 |                         |                              |
| universiteit                                      | Inschrijvin | ngsregisters va               | n de studenten          | aan de Oude U       | Iniversiteit Leuv       | en (matrikels)               |
| à partir de [année]                               | Description | de l'unité Archive            | es numérisées (346)     |                     |                         |                              |
| jusque [année]                                    |             |                               |                         |                     |                         |                              |
| Inventarisnummer                                  | •           |                               |                         |                     |                         |                              |
| Rechercher dans cet instrument                    | Oude        | Universiteit Leuver           | 1                       |                     |                         |                              |
| Effacer les critères de recherche                 | 22-         | -29<br>Registres d'inscrip    | ption (matricules) d'ét | tudiants (1453-179  | )4) / Inschrijvingsregi | sters (matrikels) van        |
| Rechercher des archives                           | •           | studenten (1453-1<br>23       | 1794).                  |                     |                         |                              |
| universiteit                                      |             | Liber Tertius Int             | iitulatorum: 31 août 14 | 485 - 1 août 1526 / | Liber Tertius Intitula  | torum: 31 augustus 1485 - 31 |
| à nartir de [année]                               |             | augustus 1327                 |                         |                     |                         |                              |
| iusque [année]                                    |             | 1485-1526<br>1 registre / 1de | el                      |                     |                         |                              |
| Rechercher par rubrique                           |             |                               |                         |                     |                         |                              |
|                                                   | Sous-it     | tems                          |                         |                     |                         |                              |
| Uniquement instruments de<br>recherche numériques | 4           |                               |                         |                     |                         |                              |
| Uniquement fonds d'archives                       | 1           | 485-1486                      |                         |                     |                         |                              |
| digitalisés                                       | 1           | 0                             |                         |                     |                         |                              |
|                                                   | 1           | 486-1487                      |                         |                     |                         |                              |
| Rechercher                                        | 1           | 6<br>487-1488                 |                         |                     |                         |                              |
| Effacer les critères de recherche                 | 2           | 4                             |                         |                     |                         |                              |
|                                                   | 1           | 488-1489                      |                         |                     |                         |                              |

Cliquez ensuite sur l'onglet **Archives numérisées**, où vous obtenez un aperçu des folios numérisés du registre d'immatriculation.

| Pépondez à notre condage»          | Home        | Archives                   | Producteurs             | Personnes           | Bibliothèque           | Thèmes                      |     |
|------------------------------------|-------------|----------------------------|-------------------------|---------------------|------------------------|-----------------------------|-----|
| Repondez a notre sondage#          | Résultats   |                            |                         |                     |                        |                             |     |
|                                    |             |                            |                         |                     |                        |                             |     |
| Rechercher dans cet instrument     | Oude U      | niversiteit Le             | uven, 1426-17           | '97                 |                        |                             |     |
| universiteit                       | Inschrijvi  | ngsregisters va            | n de studenten a        | aan de Oude U       | niversiteit Leuv       | ven (matrikels)             |     |
| à partir de [année]                | Description | n de l'unité Archive       | es numérisées (346)     | 1                   |                        |                             |     |
| jusque [année]                     |             |                            | lm                      |                     |                        |                             |     |
| Inventarisnummer                   | •           |                            | $\bigcirc$              |                     |                        |                             |     |
| Deelensken dense est in strume est | Oude        | e Universiteit Leuver      | n                       |                     |                        |                             |     |
| Rechercher dans cet Instrument     | •           | 20                         |                         |                     |                        |                             |     |
| Effacer les critères de recherche  |             | Registres d'inscrit        | otion (matricules) d'ét | udiants (1453-179   | 4) / Inschriivingsreg  | isters (matrikels) van      |     |
|                                    |             | studenten (1453-1          | 1794).                  |                     | .,,                    | otoro (maantolo) ran        |     |
| Rechercher des archives            | •           | 23                         |                         |                     |                        |                             |     |
| universiteit                       |             | Liber Tertius Int          | itulatorum: 31 août 14  | 485 - 1 août 1526 / | Liber Tertius Intitula | torum: 31 augustus 1485 - 3 | 1   |
| à partir de [année]                |             | augustus 1327<br>1485-1526 |                         |                     |                        |                             |     |
| jusque [année]                     |             | 1 registre / 1de           | el                      |                     |                        |                             |     |
| Rechercher par rubrique            |             |                            |                         |                     |                        |                             |     |
|                                    | Sous-       | items                      |                         |                     |                        |                             |     |
| Uniquement instruments de          |             | 4                          |                         |                     |                        |                             |     |
|                                    |             | 1485-1486                  |                         |                     |                        |                             |     |
| I Uniquement tonds d'archives      |             |                            |                         |                     |                        |                             | - 1 |

| Les ar                                            | rchives de l'Éta<br><b>de Univers</b><br>Home | t en Belgique<br>iteit Leuve<br>Archives | en, 1426-1797<br>Producteurs | Personnes                                                                                                    | Bibliothèque     | Thèmes                                                                                                    |
|---------------------------------------------------|-----------------------------------------------|------------------------------------------|------------------------------|----------------------------------------------------------------------------------------------------|------------------|----------------------------------------------------------------------------------------------------|
| Repondez a nove sondage»                          | Résultats                                     | -                                        | 3                            |                                                                                                    |                  |                                                                                                    |
| Rechercher dans cet instrument                    | Oude Un                                       | iversiteit Le                            | euven, 1426-17               | 97                                                                                                    |                  |                                                                                                    |
| universiteit                                      | Inschrijving                                  | gsregisters v                            | an de studenten :            | aan de Oude U                                                                                                    | niversiteit Leuv | ren (matrikels)                                                                                                  |
| à partir de [année]                               | Description                                   | le l'unité Archiv                        | es numérisées (346)          |                                                                                                    |                  |                                                                                                    |
| jusque [année]                                    |                                               |                                          |                              | 10                                                                                                    |                  |                                                                                                    |
| Inventarisnummer                                  | Cet élém                                      | ent contient 346 p                       | ages.                        |                                                                                                    |                  |                                                                                                    |
| Rechercher dans cet instrument                    |                                               | and Mester                               |                              | and seed                                                                                                    |                  |                                                                                                    |
| Effacer les critères de recherche                 |                                               |                                          |                              | A second second se |                  |                                                                                                    |
| Rechercher des archives                           |                                               |                                          |                              |                                                                                                    | -                | Garanti<br>Manasara                                                                                              |
| universiteit                                      |                                               |                                          |                              |                                                                                                    | -                | St. 124 31                                                                                                    |
| à partir de [année]                               |                                               | 0                                        |                              |                                                                                                    |                  |                                                                                                    |
| jusque [année]                                    |                                               | (m)                                      |                              |                                                                                                    |                  |                                                                                                    |
| Rechercher par rubrique 📲                         |                                               | $\cup$                                   | 1947                         |                                                                                                    |                  |                                                                                                    |
| Uniquement instruments de<br>recherche numériques |                                               |                                          |                              |                                                                                                    |                  |                                                                                                    |
| Uniquement fonds d'archives<br>digitalisés        |                                               |                                          |                              |                                                                                                    |                  |                                                                                                    |
| Rechercher                                        |                                               | 1 Martin                                 |                              |                                                                                                    |                  |                                                                                                    |
|                                                   |                                               | and the second second second             |                              |                                                                                                    |                  | and the second second second second second second second second second second second second second second second |

Cliquez sur l'un des scans. Vous accédez alors à la visionneuse **d'images** où vous pouvez rechercher l'immatriculation de l'étudiant.

÷ 
 346 trouvés, 6jusqu'à 6 montré, page 6 de 346

 « Premier | « Précédent)
 2 | 3 | 4 | 5 | 6 | 7 | 8 | 9 | 10 | 11 | Suivanti | Derrier »
 5

Pour aller aux inscriptions de l'année que vous recherchez, entrez dans le coin inférieur droit de la visionneuse le <u>numéro de folio</u> mentionné à l'étape précédente. Cliquez ensuite sur **>**.

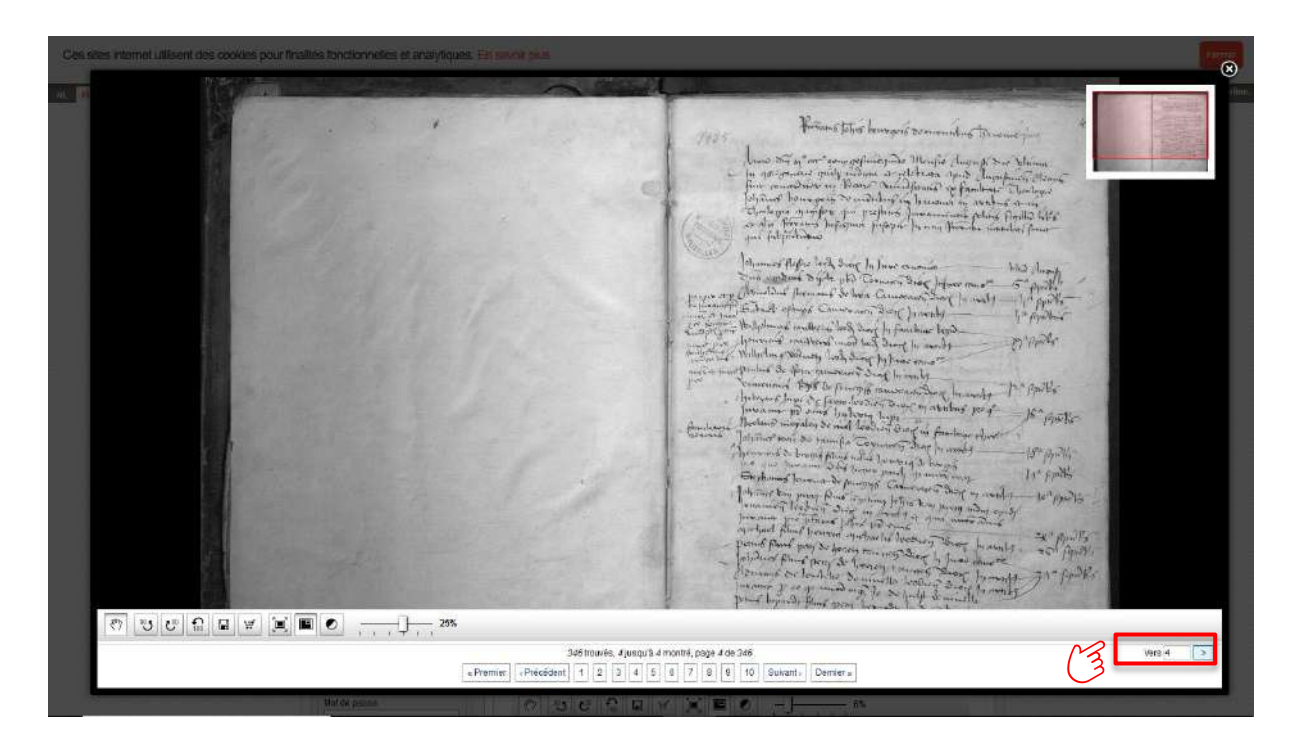

Une fois que vous avez trouvé le début de l'année d'inscription qui vous intéresse, vous pouvez rechercher l'inscription de l'étudiant. Les inscriptions d'une année académique couvrent généralement plusieurs folios dans les matricules. Pour continuer à naviguer dans le registre, cliquez sur **Suivant** en bas. Cela vous permet de visualiser les inscriptions folio par folio jusqu'à ce que vous ayez trouvé celle que vous recherchez.